# FFFTP利用方法

All in One. Only One. Total IT Solution.

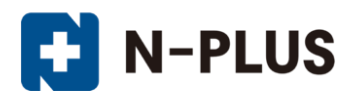

株式会社グローバルネットコア 〒950-0916 新潟市中央区米山1丁目11-11 TEL 0120-916-987 FAX 025-246-0219 E-mail support@nplus-net.jp https://www.nplus-net.jp/

Copyright (c) 2009-2021 Global Net Core Co., Ltd. All rights reserved.

# 1. FFFTPのインストール

FFFTPはhttp://www2.biglobe.ne.jp/~sota/ からダウンロードしたものを解凍し、インストールを行います。

## 2. FFFTPの設定方法

「スタートメニュ→プログラム→FFFTP」を起動します。 「ホスト一覧」のダイアログが開いたら、右側にある「新規ホスト」 ボタンをクリックします。

#### 「ホストの設定」画面で以下のように入力します。

ホストの設定名:お好きな名前を入力できます。

- **ホスト名(アドレス)**: *ウェブホスティングサービス開始通知書*に記載 されているサーバー名 ※半角小文字
- **ユーザー名:** *ウェブホスティングサービス開始通知書*に記載されている ユーザID ※半角小文字
- パスワード: ウェブホスティングサービス開始通知書に記載されている パスワード ※半角英小文字

#### ローカルの初期フォルダ:

作成したHPのディレクトリを指定すると便利です。

右側の「…」ボタンを押すとローカルのディレクトリー覧が表示されます。

#### ホストの初期フォルダ:

/public\_html を入力します。

設定が完了したらOKボタンを押します。

# 3. FTPの使用方法

ホストの設定が完了すると、ホストの一覧に設定が追加されます。 追加した設定をクリックして選択し、「接続」のボタンを押します。

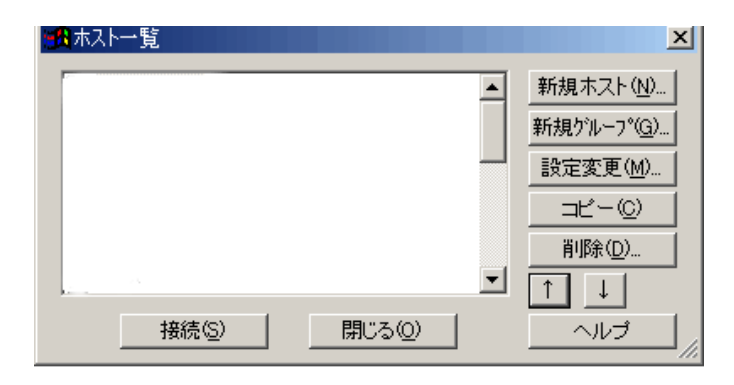

| 下ストの設定名( <u>1)</u><br>N-plus | ホスト名(アドレス)(№<br>サーバ名                                                                                                    |
|------------------------------|----------------------------------------------------------------------------------------------------|
| 1ーザ名(山)                      | パスワード/パスフレーズ(12)                                                                                                    |
| ユー うしつ<br>コーカルの初期フォルダ        | (L)                                                                                                    |
|                              |                                                                                                    |
| <sup>ト</sup> ストの初期フォルダ(B)    |                                                                                                    |
|                              | <ul> <li>A statistical process of the statistical process of the statis</li></ul> |

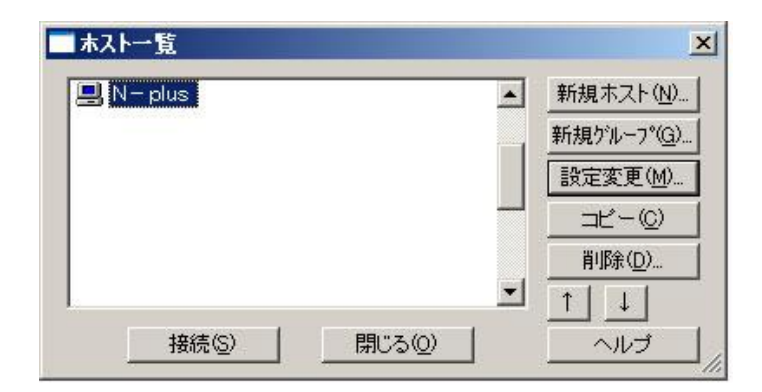

| Cal Program Fileshifts                                                                                                  |                                                                                                    |                                            |  |            |          |     |  |
|----------------------------------------------------------------------------------------------------|----------------------------------------------------------------------------------------------------|--------------------------------------------|--|------------|----------|-----|--|
| C epuninatexe<br>FFFTP.ont<br>FFFTP.exe<br>FFFTP.hb<br>FFFTP.hb<br>FFFTP.ht<br>bistory.txt<br>JRE32.DLL<br>problema.txt | EFT<br>2004/07/19 11:22<br>2003/05/10 10:34<br>2003/05/10 11:19<br>2003/05/10 10:34<br>2003/05/10 11:36<br>2003/05/10 11:04<br>2002/03/22 5:13<br>2002/03/22 5:13 | 71.2 1 11 11 11 11 11 11 11 11 11 11 11 11 |  | <u> 日行</u> | <u> </u> | 所稱者 |  |
| <b>-</b>                                                                                                    | カルディレクト                                                                                                    | ÿ                                          |  | サーバディレクトリ  |          |     |  |

## アップロード(ローカル→サーバ)

ローカルディレクトリからサーバーへ転送したいファイル(ディレクトリ)を選択します。 選択した状態で、サーバーディレクトリにドラッグすると、アップロードを開始します。 ファイルやディレクトリを選択して、紺色の上向き矢印(アップロードボタン)をクリックしてもアップロードできます。 (\*また、アップロードボタンの隣の緑の上向き矢印をクリックするとサーバー側にないか、またはローカルで更新されたファイルがすべてサーバーにアップロード できます。) アップロードが完了すると、ローカルディレクトリで選択しアップロードしたファイル(ディレクトリ)がサーバーディレクトリに表示されます。

## ・ダウンロード(ローカル←サーバー)

サーバーディレクトリからローカルへ転送したいファイル(ディレクトリ)を選択します。 選択した状態で、ローカルディレクトリにドラッグすると、ダウンロードを開始します。 アップロードと同様に、ファイルまたはディレクトリを選択し紺色の下向き矢印(ダウンロードボタン)を押しても、ダウンロードされます。 ダウンロードが完了すると、サーバーディレクトリで選択しダウンロードしたファイル(ディレクトリ)がローカルディレクトリに表示されます。